# **Order Debit Card (Replace, Faulty, Not received)**

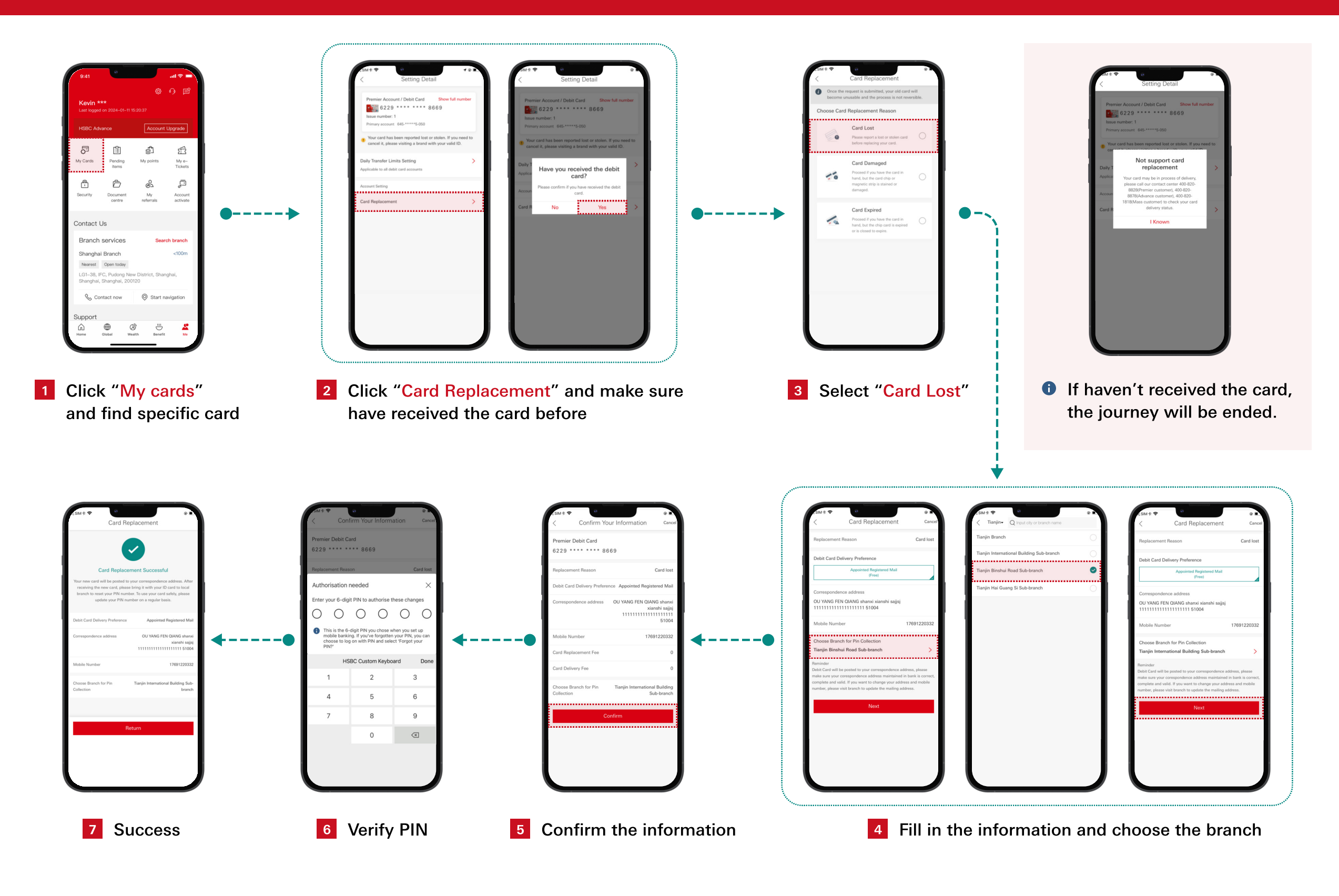

# **Debit Card Block/Unblock**

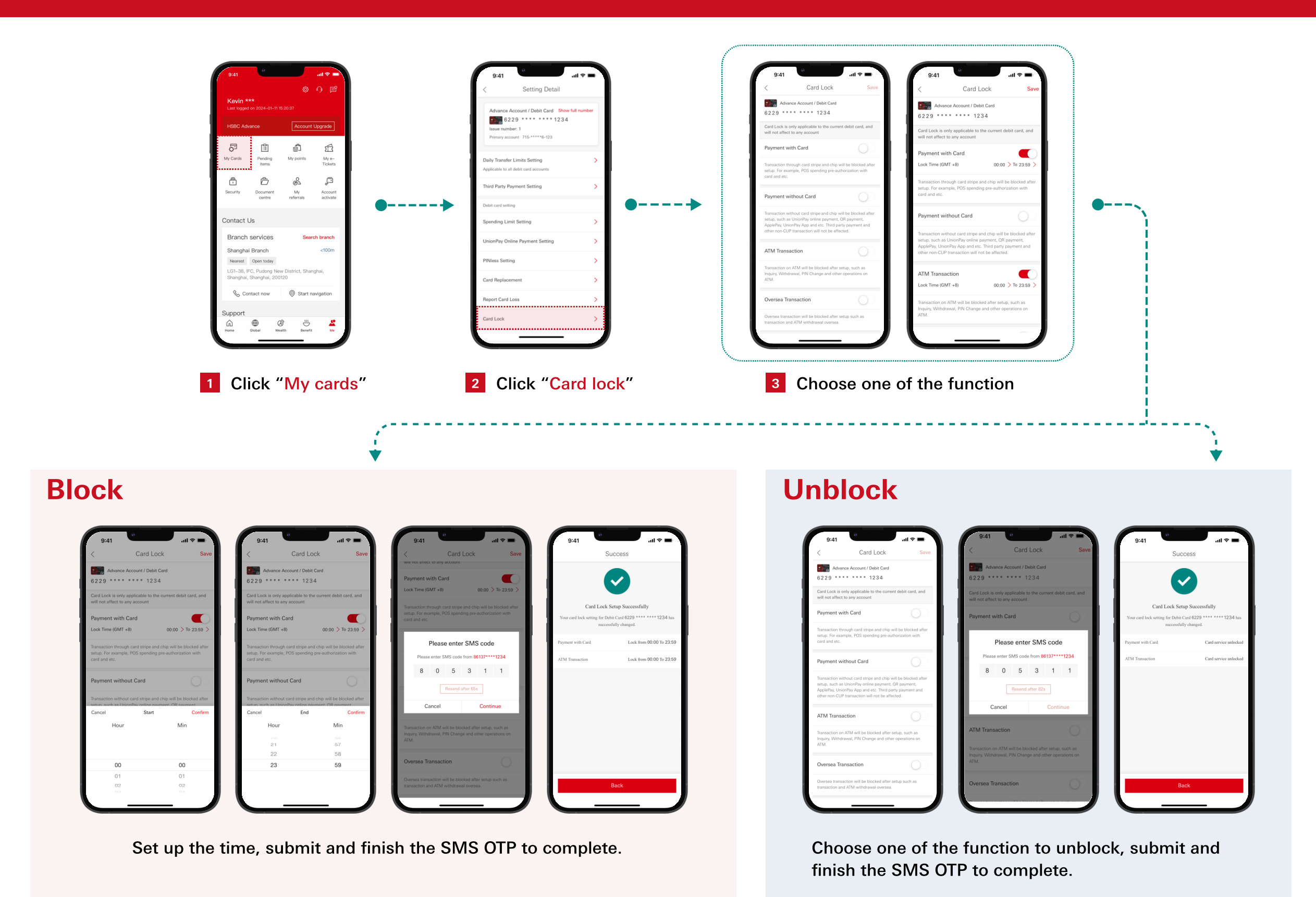

# Make A Domestic Payment

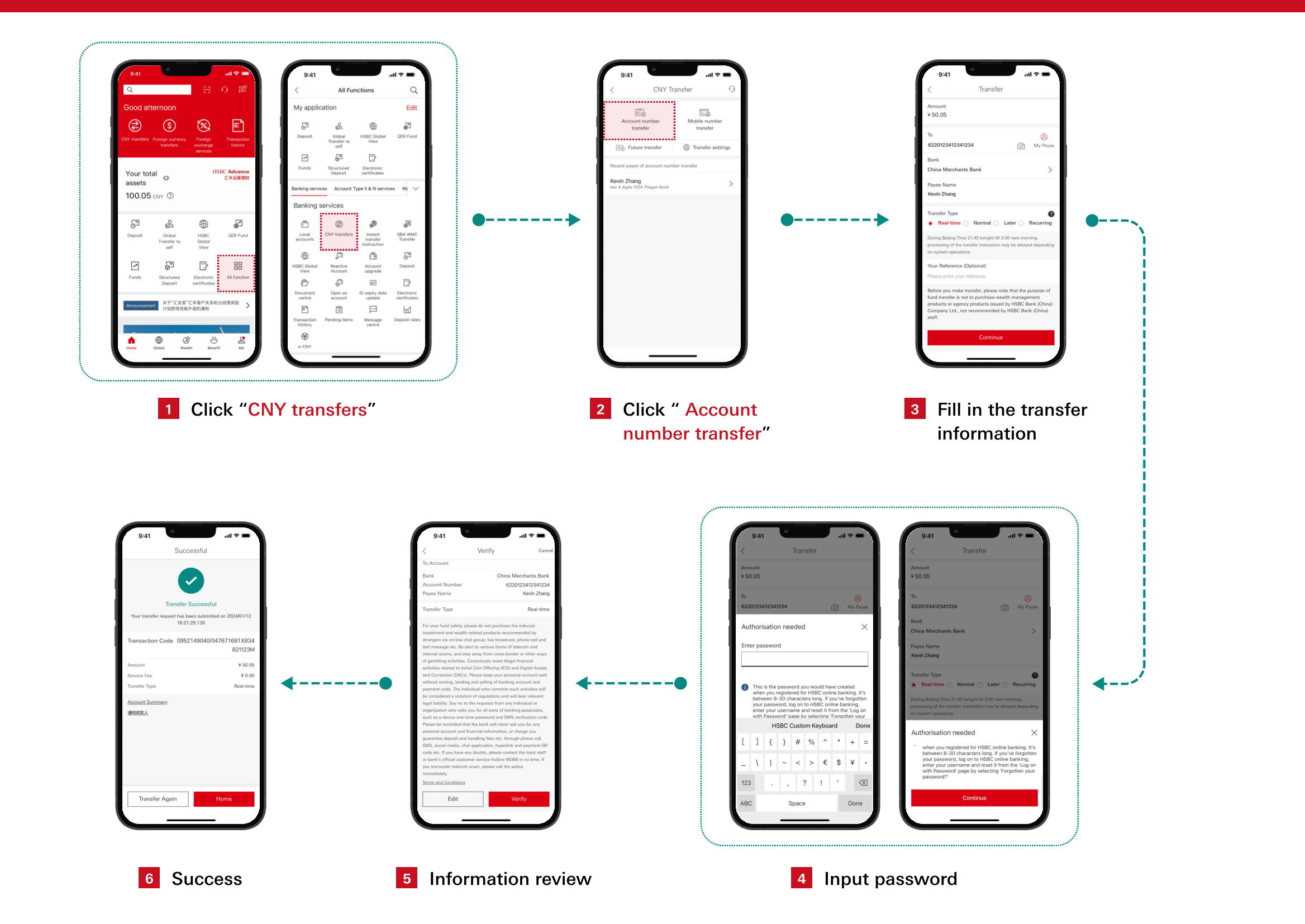

### **Make An International Payment**

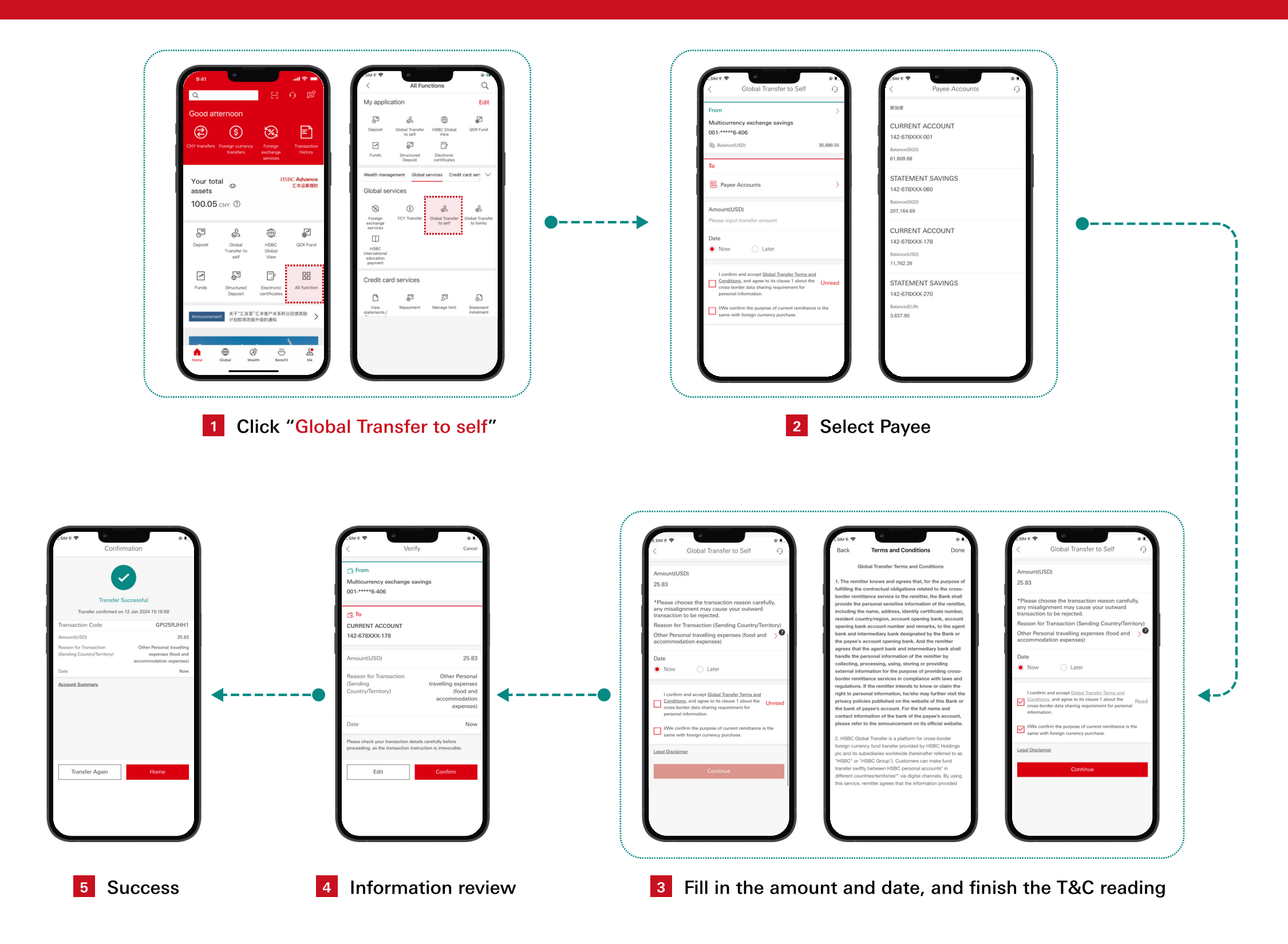

#### **Update Address**

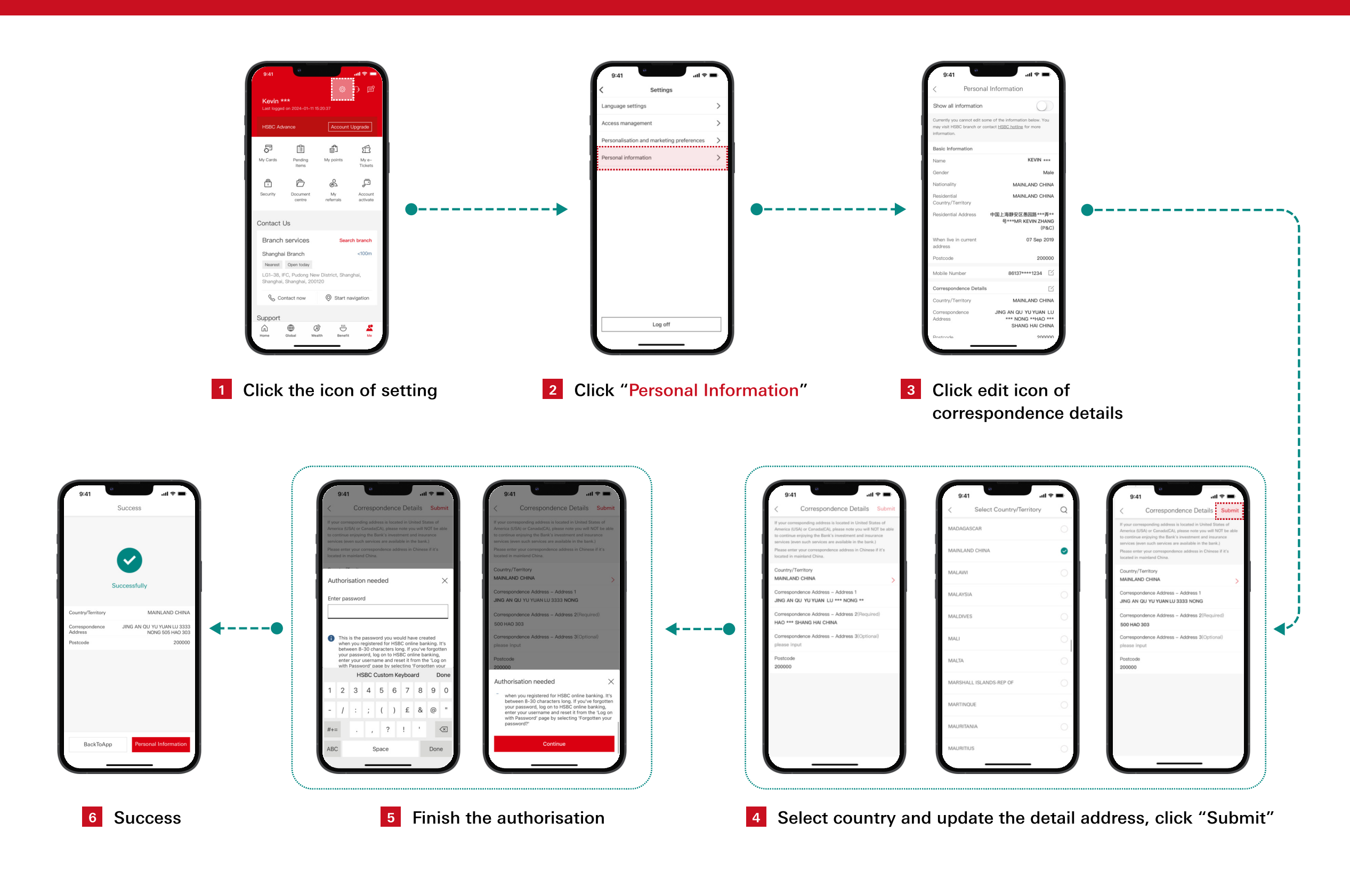

### **Reactivate A Dormant Account**

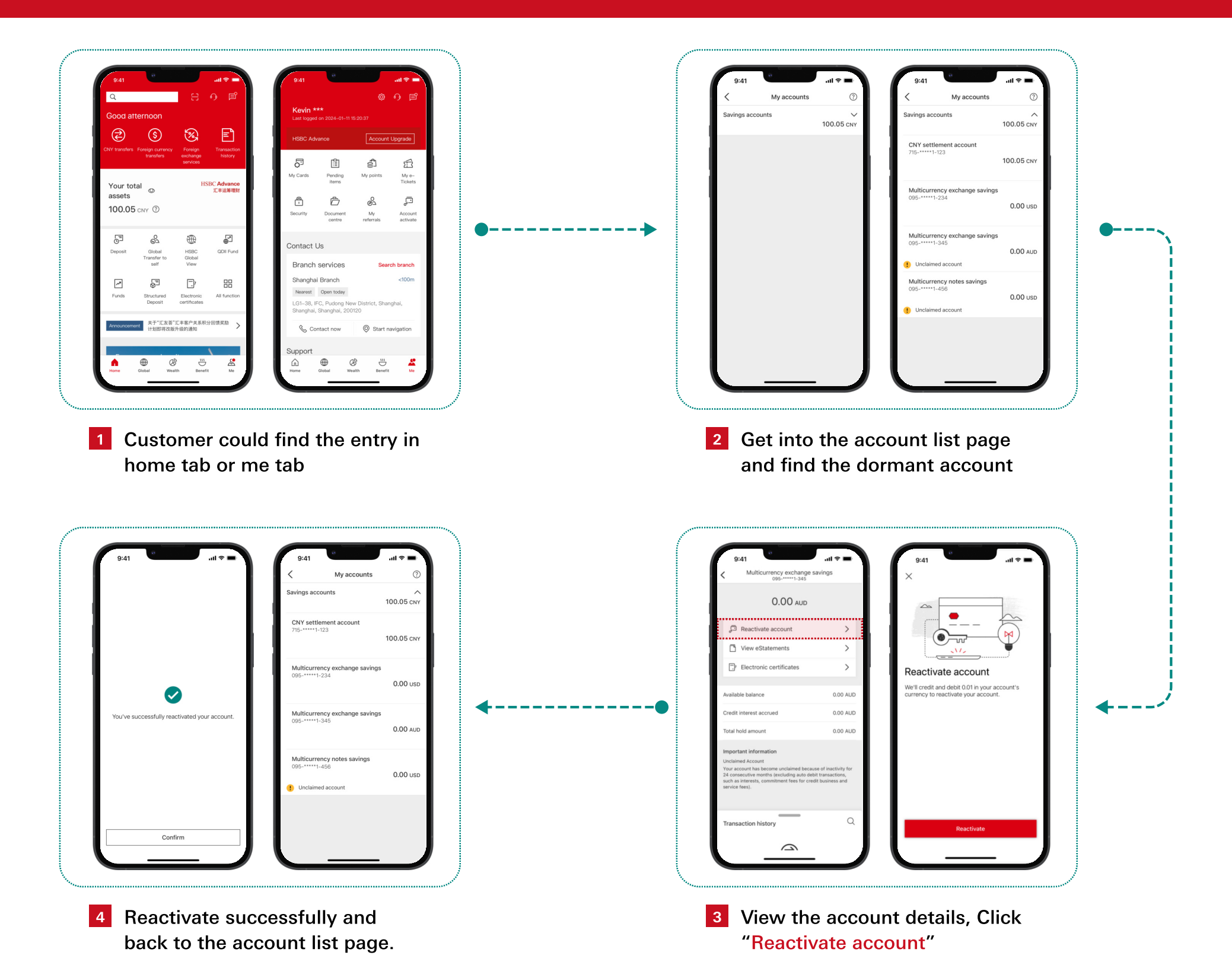

### **PIB Registration**

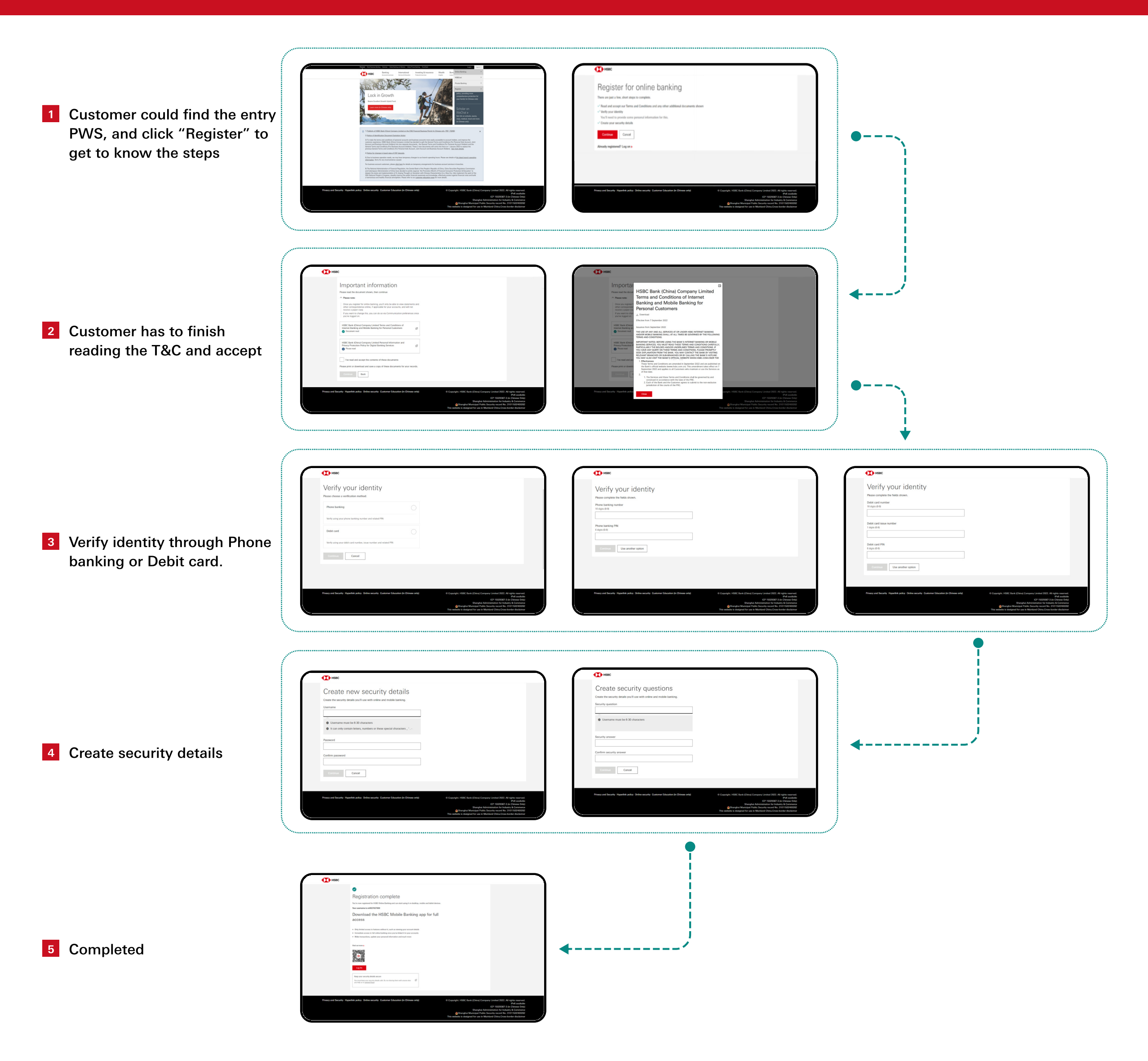

### **Mobile App Registration**

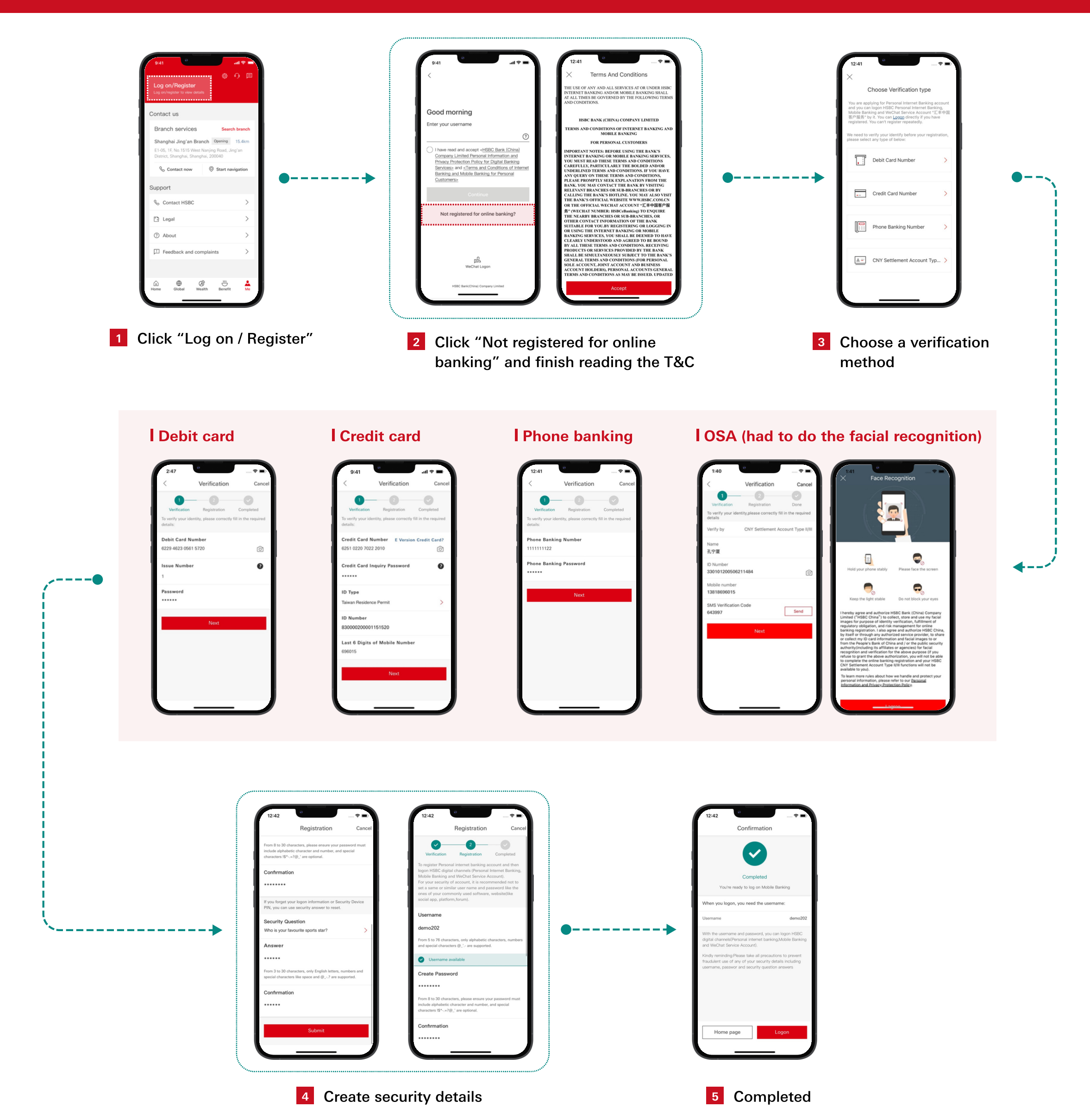

### **Update Mobile No**

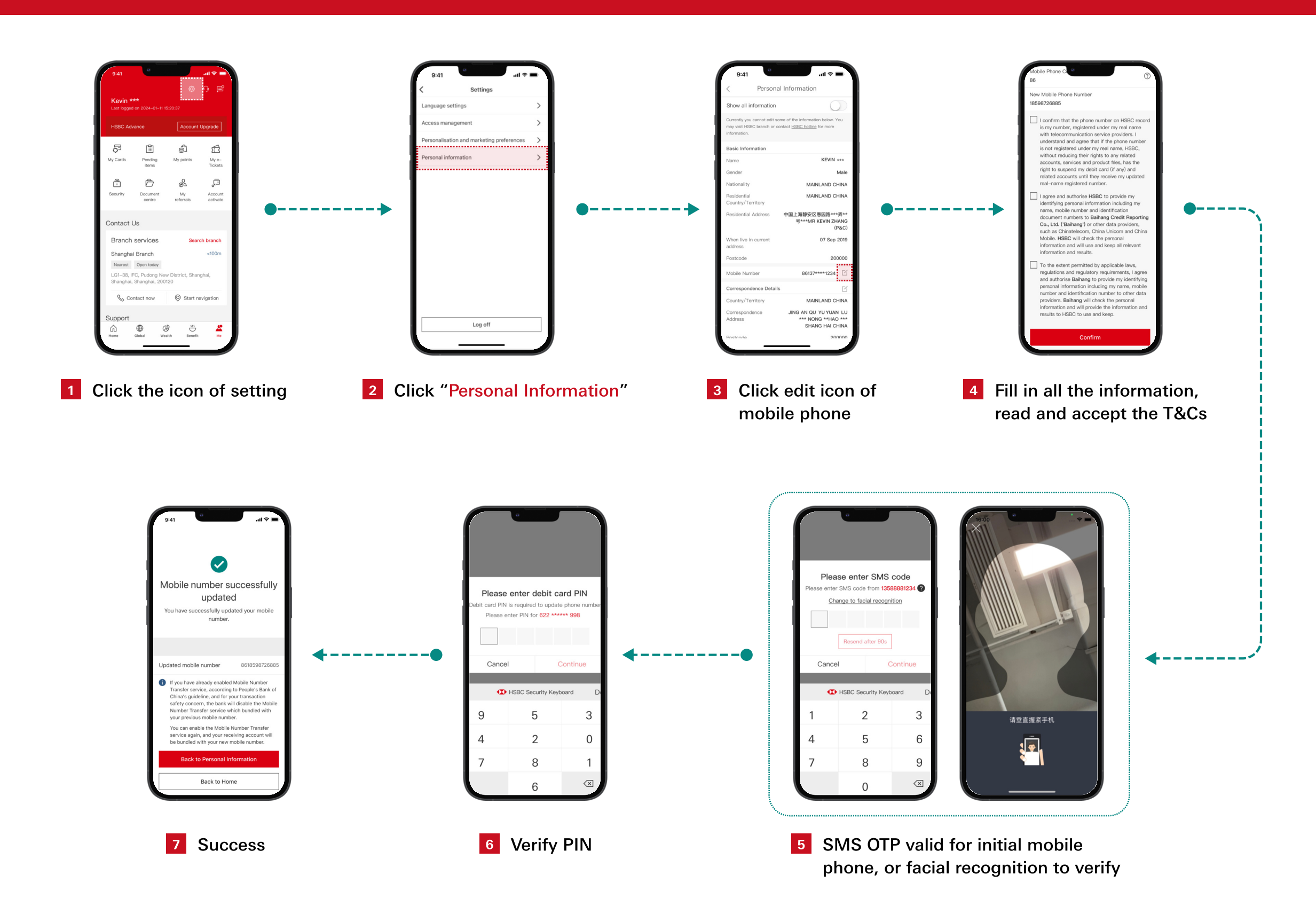

### **Update Email ID**

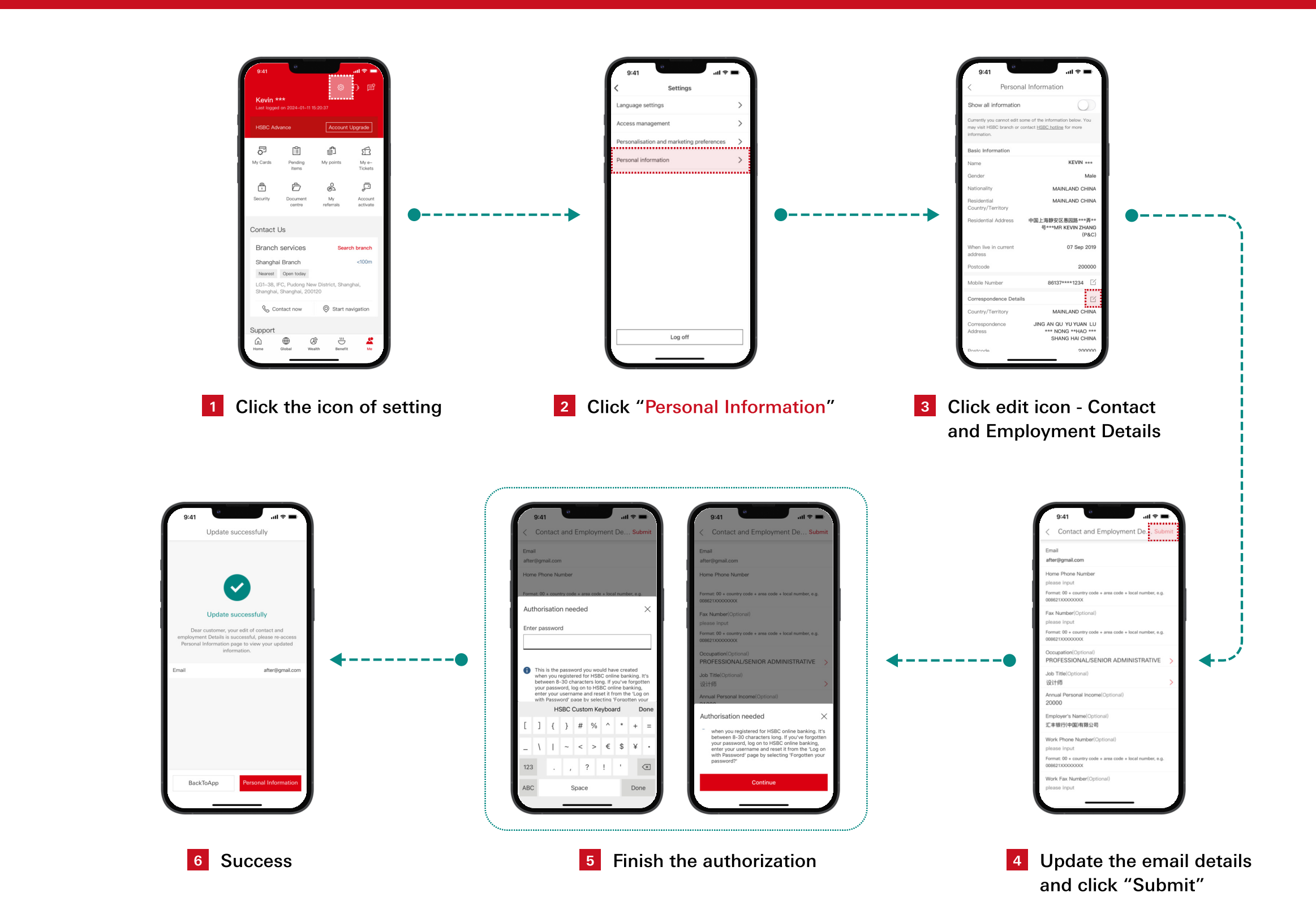